## **BOOKING FORM HELP FILES** ©

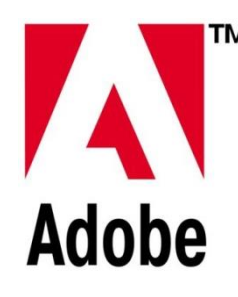

You need adobe reader installed to access the booking forms You can download a free copy of Adobe Reader here <u>http://get.adobe.com/uk/reader/</u> Download the forms and open with Adobe Reader

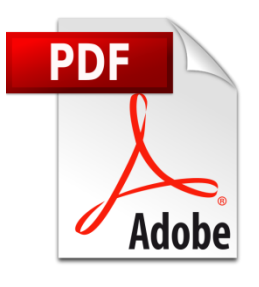

There are 2 booking forms in Adobe PDF format Booking Cycle Hire – Cycle Hire only Booking Services - Baggage Transfer, Car Transfer & Minibus Service

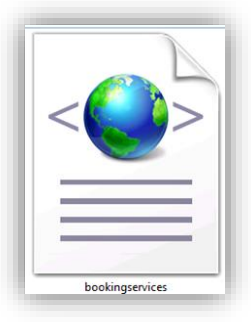

## This is an XML file.

When you have completed your booking form you need to click the <u>Save XML to File</u> button this will open a window which will allow you to choose your email type <u>DESKTOP EMAIL</u> or <u>INTERNET EMAIL</u> if you are using any of the <u>INTERNET EMAIL</u> accounts follow all the 5 steps below save the Adobe document as an XML data file on your desktop.

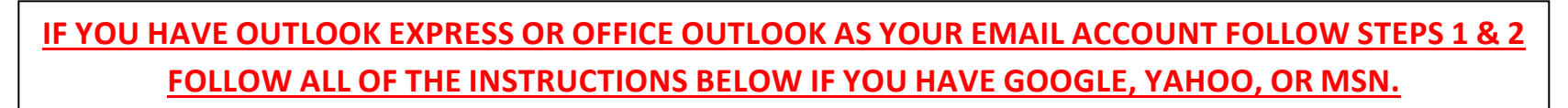

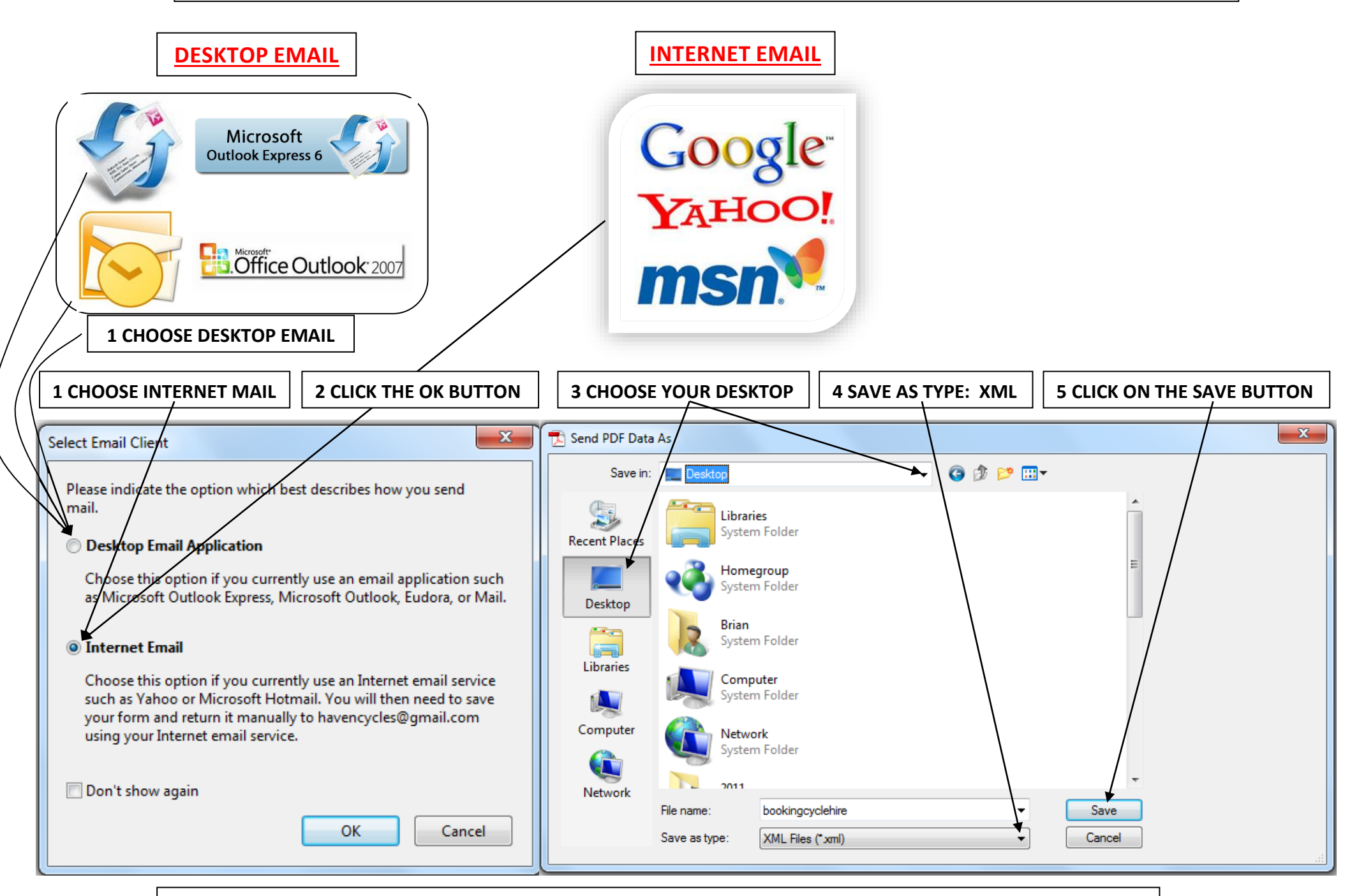

NOW OPEN YOUR EMAIL ACCOUNT AND CREATE A MESSAGE, ATTACH THE XML FILE LEFT ON YOUR DESKTOP AND SEND IT TO havencycles@ymail.com OUTLOOK USERS JUST FOLLOW STEPS 1 & 2 THEN SEND YOUR EMAIL